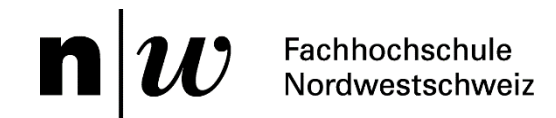

# **Einführung in die Literaturrecherche** Fachdatenbanken und NEBIS Recherche

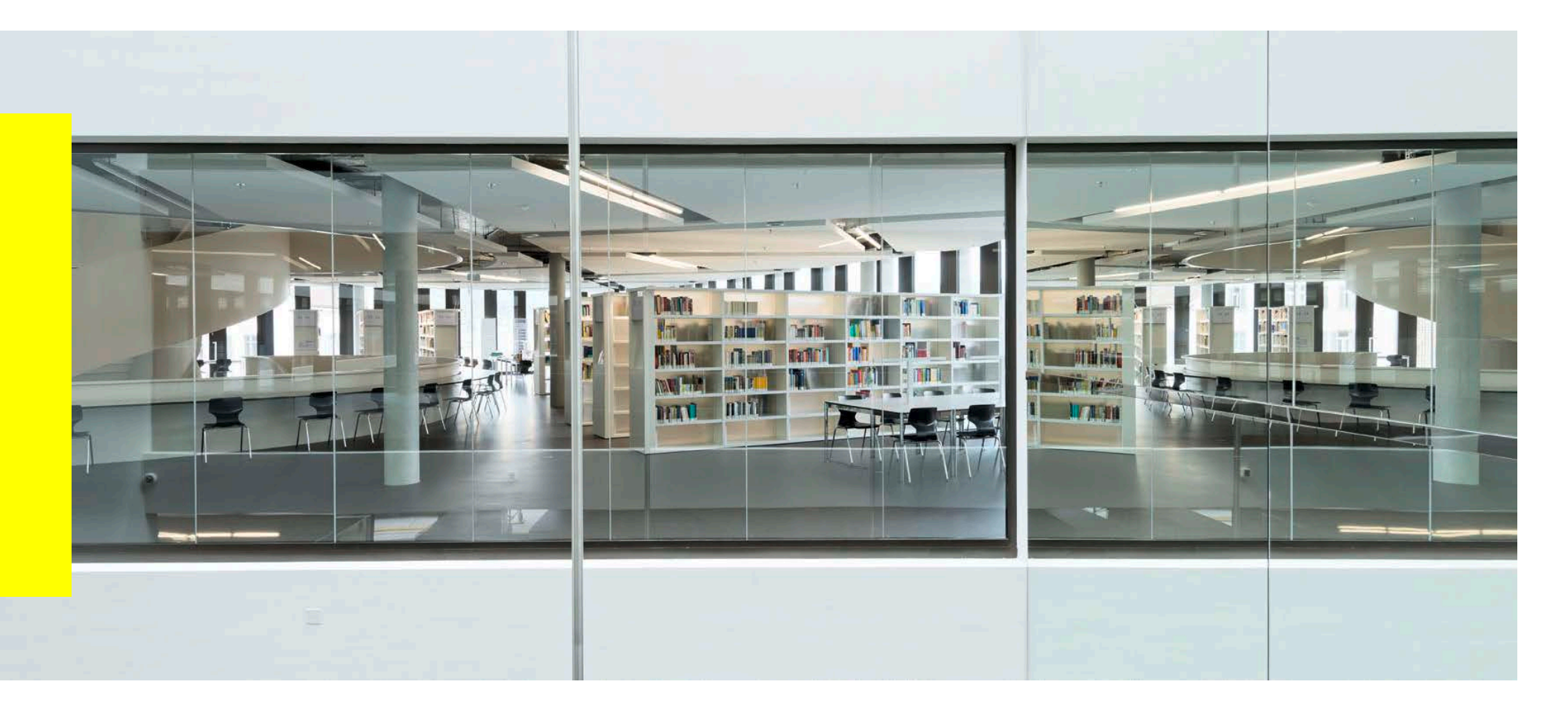

# Inhalt

- Einführung Literaturtypen
- Übersicht Informationsquellen
- Recherche im Bibliothekskatalog
- Recherche in Fachdatenbank
- EZB Elektronische Zeitschriftenbibliothek
- Kostenübersicht
- Überblick: Was finde ich wo?
- Anhang: Literaturverwaltung

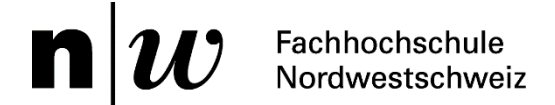

### Einführung Literaturtypen

### Übung

- Sie erhalten eine Literaturliste aus einem Artikel
- Bestimmen Sie, um was f
  ür eine Art von Publikation es sich handelt <u>http://link.springer.com/article/10.1007/s10483-015-2005-6</u>

|                                                                                                    | References                                                                                                    |
|----------------------------------------------------------------------------------------------------|----------------------------------------------------------------------------------------------------|
| Article<br>Applied Mathematics and Mechanics<br>December 2015, Volume 38, Issue 12, pp 1555-1568<br>First online: 17 November 2015<br>Sensitivity analysis of pull-in voltage for<br>RF MEMS switch based on modified<br>couple stress theory<br>Junhua Zhu  , Renhuai Liu | <ol> <li>Zhang, W. M., Yan, H., Peng, Z. K., and Meng, G. Electrostatic pull-in instability in<br/>MEMS/NEMS: a review. Sensors and Actuators, A: Physical, 214, 187–218 (2014)</li> <li>Nathanson, H. C., Newell, W. E., Wickstrom, R. A., and Davis, J. R., Jr. The resonant gate<br/>transistor. IEEE Transactions on Electron Devices, 14, 117–133 (1967)</li> <li>Osterberg, P. M. Electrostatically Actuated Microelectromechanical Test Structures for Material<br/>Property Measurement, Ph. D. dissertation, Massachusetts Institute of Technology, Massachusetts<br/>(1995)</li> <li>Rokni, H., Seethaler, R. J., Milani, A. S., Hosseini-Hashemi, S., and Li, X. F. Analytical closed-<br/>form solutions for size-dependent static pull-in behavior in electrostatic micro-actuators via Fred-<br/>holm integral equation. Sensors and Actuators, A: Physical, 190, 32–43 (2013)</li> <li>Noghrehabadi, A., Eslami, M., and Ghalambaz, M. Influence of size effect and elastic boundary<br/>condition on the pull-in instability of nano-scale cantilever beams immersed in liquid electrolytes.<br/>International Journal of Non-Linear Mechanics, 52, 73–84 (2013)</li> <li>Baghani, M. Analytical study on size-dependent static pull-in voltage of microcantilevers using<br/>the modified couple stress theory. International Journal of Engineering Science, 54, 99–105 (2012)</li> <li>Raeisifard, H., Bahrami, M. N., Yousefl-Koma, A., and Fard, R. H. Static characterization and<br/>pull-in voltage of a micro-switch under both electrostatic and piezoelectric excitations. European<br/>Journal of Mechanics, A: Solids, 44, 116–124 (2014)</li> <li>Huang, Y. T., Chen, H. L., and Hsu, W. An analytical model for calculating the pull-in voltage of<br/>micro cantilever beams subjected to tilted and curled effects. Microelectronic Engineering, 125,<br/>73–77 (2014)</li> </ol> |

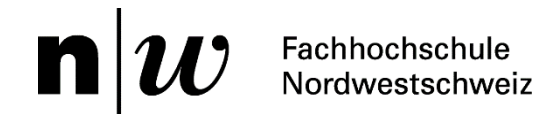

### Übersicht Informationsquellen

www.fhnw.ch/campus-brugg-windisch/bibliothek/recherche/ Campusbibliothek Brugg-Windisch (Pädagogik, Technik, Wirtschaft)

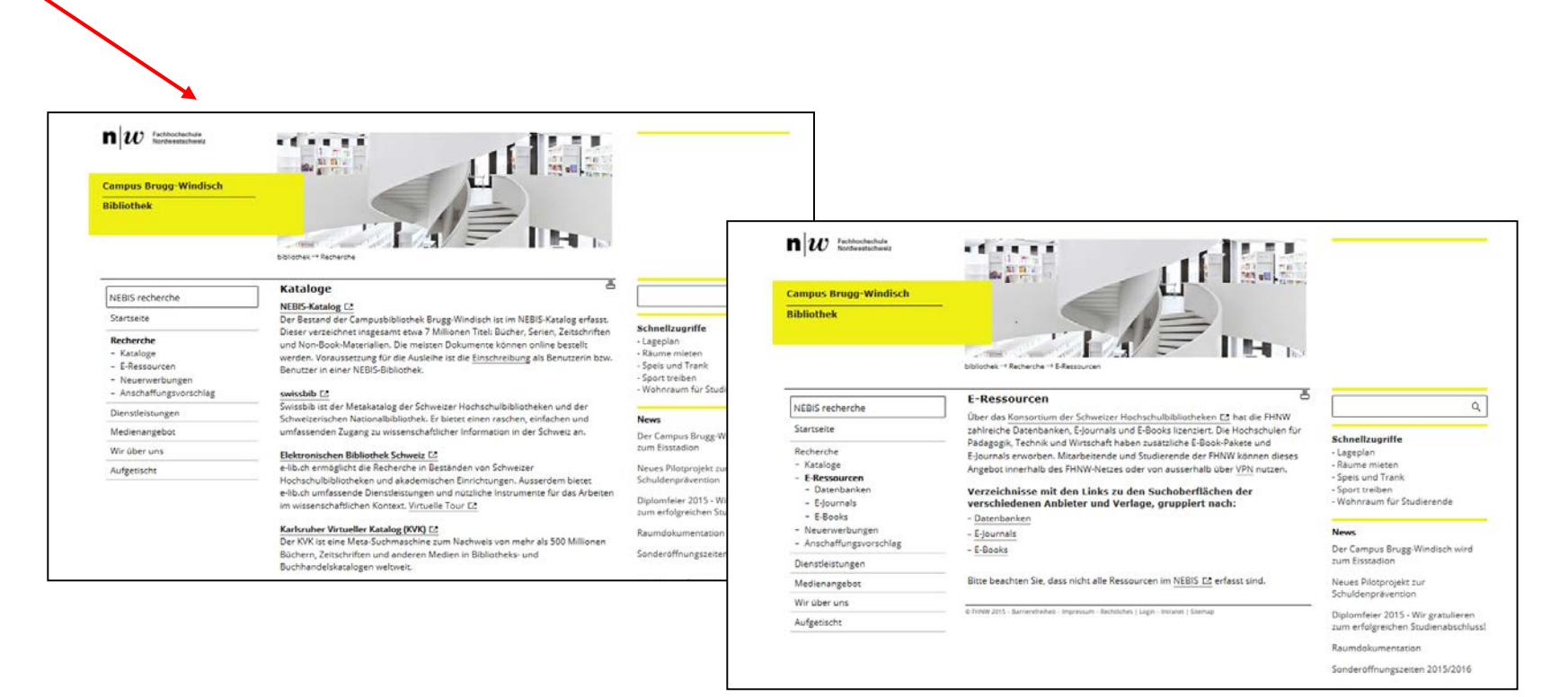

Zugang E-Ressourcen: Mitarbeitende und Studierende der FHNW können dieses Angebot innerhalb des FHNW-Netzes oder von ausserhalb über VPN <u>http://www.fhnw.ch/services/ict/netzwerk/vpn</u> nutzen.

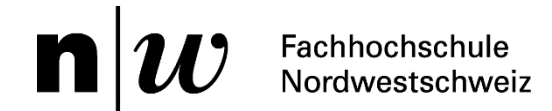

Ausgangslage

Gesucht wird Literatur zum Thema

# Solarenergie

von den Grundlagen bis zur Vertiefung

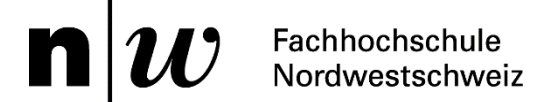

### Übersicht

Webseite der Campusbibliothek Brugg-Windisch -> Recherche <u>http://www.fhnw.ch/campus-brugg-windisch/bibliothek/recherche/kataloge</u>

#### Auswahl: <u>NEBIS-Recherche</u>

| NEBIS             |                                                                                                    |
|-------------------|----------------------------------------------------------------------------------------------------|
| Bestand           | Ca. 10 Mio. aus 140 Bibliotheken (davon 50 im NEBIS-Ausleihverbund mit Kurierdienst)                                                                                                    |
| Kurier            | Kostenlos                                                                                                    |
| Quellen           | <ul> <li>Bücher</li> <li>Zeitschriften</li> <li>Non-Books</li> <li>Lehrmittel</li> <li>Elektronische Publikationen (E-Books, E-Journals)</li> <li>Graue Literatur (Dissertationen, Kongress-Schriften, usw.)</li> </ul> |
| Zusatzinformation | Einschreibung<br>Benutzerkonto<br>Gebührenordnung<br>Hilfe                                                                                                    |

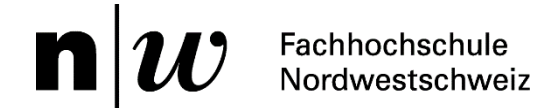

#### Suche und Suchresultat analysieren

- Einfache oder Erweiterte Suche
- Bibliographische Angaben wie Autor, Titel, Jahr und Schlagwörter unter «Details»

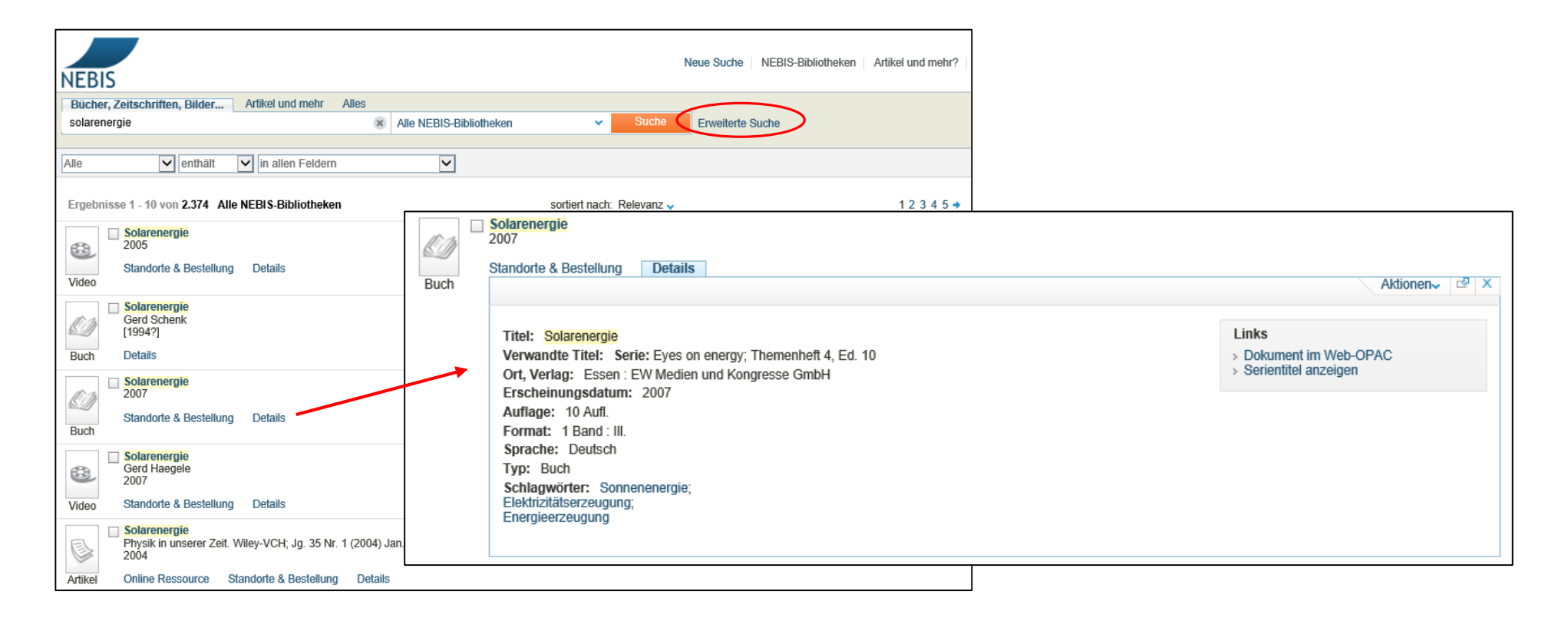

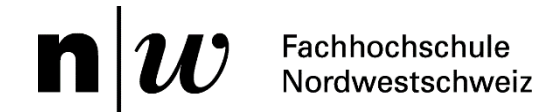

#### Trefferliste einschränken

| Meine Ergebnisse einschränken:   | Suche verfeine | ern           |                                                                  | ~ |
|----------------------------------|----------------|---------------|------------------------------------------------------------------|---|
| Verfügbarkeit                    | Finschliessen  | Ausschligsson | Ganra                                                            | Â |
| Online Ressourcen (238)          | Eliscilicosci  | Ausschlicssen |                                                                  |   |
|                                  |                |               | Kongress (530)                                                   | ~ |
|                                  |                |               | Hochschulschrift (135)                                           |   |
| NEBIS-Ausleihverbund             |                |               | FACHLICHE NACHSCHLAGEWERKE + FACHLEXIKA + HANDBÜCHER (45)        |   |
| Nur NEBIS-Ausleihverbund (2.318) |                |               | LEHRBÜCHER (38)                                                  |   |
|                                  |                |               | CD-ROM (32)                                                      |   |
| Dibliothele                      |                |               | Congresses (30)                                                  |   |
| ETH Pibliothek (4 295)           |                |               | Online-Ressource (28)                                            |   |
| ETH-Bibliothek HDB (758)         |                |               | AUFSATZSAMMLUNGEN (25)                                           |   |
| EPFL Bibliothèque (285)          |                |               | ELEKTRONISCHE ZEITSCHRIFTEN + ELEKTRONISCHE SCHRIFTENREIHEN (24) |   |
| Zentralbibliothek Zürich (207)   |                |               | Aufsatzsammlung (19)                                             |   |
| ETH Zürich, Baubibliothek (189)  |                |               | Lehrbuch (18)                                                    |   |
| Mehr Optionen -                  |                |               | Lehrmittel (12)                                                  |   |
|                                  |                |               | FALLSTUDIEN (9)                                                  |   |
|                                  |                |               | Anleitung (6)                                                    |   |
| Typ der Ressource                |                |               | Zeitschrift (6)                                                  |   |
| Bucher (1.914)                   |                |               | ADRESSENVERZEICHNISSE (6)                                        |   |
| Artikel (97)                     |                |               | Kindersachbuch (5)                                               |   |
| Videos (23)                      |                |               | Karte (5)                                                        |   |
| Karten (6)                       |                |               | DIGITAL VERSATILE DISC, DVD (5)                                  |   |
| Mahr Ontionan                    |                |               | Einführung (5)                                                   | U |
| Meni Opuonen V                   |                |               | Wörterbuch (5)                                                   | Ť |
|                                  | OK Abbrech     | en            |                                                                  |   |

#### Für den Einstieg in ein Thema können Lehrbücher und fachliche Nachschlagewerke hilfreich sein.

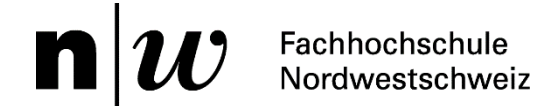

#### **Bestellen / Reservieren**

Tipp: Suchresultat einschränken auf NEBIS-Ausleihverbund. Es werden somit nur Bestände angezeigt, die mit dem NEBIS-Kurier (kostenlos) bestellt werden können.

| Image: Constraint of the sector of the sector of the se | nologie, Anwendun             | gen                            |               | Aktionen√ <sup>™</sup> ×                                                                                                    |
|----------------------------------------------------------------------------------------------------|-------------------------------|--------------------------------|---------------|----------------------------------------------------------------------------------------------------|
| Filter: Bibliothek: alle                                                                                                    | <b>v</b> 3                    | iltem                          |               |                                                                                                    |
| <ul> <li>FHNW Campusbibliothek Brugg-Windisc<br/>Signatur / Beschreibung</li> <li>ZP_3720</li> <li>HSR Rapperswil</li> <li>Liste der NEBIS-Bibliotheken<br/>Ferien- und Inventurschliessungen </li> </ul>                                                                                                    | h<br>Standort<br>TW Allgemein | Benutzung<br>Ausleihe 4 Wochen | Ausleihstatus | Verfügbar      Bestefloptionen      Bitte anmelden, um zu bestellen      Verfugbar      Verfugbar                                                                                                    |
|                                                                                                    |                               | Abholor                        | t auswählen:  | Bestelloptionen: Ausleihe<br>Details der Bestellung:<br>FHNW-AG (Windisch),PH Allgemein ,ANL_95000// 1 Ed. 2<br>Ausgellenen bis: 09/03/16 20:00<br>Exemplar wird erwartet.<br>Exemplarstatus: SE Semesterapparat Signatur: AN_95000// 1 Ed. 2,<br>* Abholort: FHNW-AG (Windisch) •<br>Kommentar<br>Ausleihe |
|                                                                                                    |                               |                                |               | Bitte beachten Sie die Gebührenordnungen⊡? in den NEBIS<br>Bibliotheken.                                                                                                    |

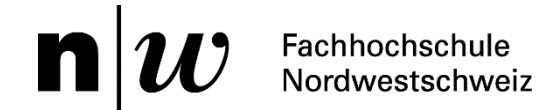

#### elektronische Ressourcen an der FHNW

> Schritt 1: Suchresultat einschränken auf FHNW und Online Ressourcen

Achtung: Der Link zu den lizenzierten Volltexten wird nur richtig angezeigt, wenn Sie sich im Netz der FHNW befinden (direkt oder via VPN)

|                                                                                                    |                                                                                                    |                                          |                        |                   | Gast                                                      | 🖌 e-Shelf Anm              |
|----------------------------------------------------------------------------------------------------|----------------------------------------------------------------------------------------------------|------------------------------------------|------------------------|-------------------|-----------------------------------------------------------|----------------------------|
| NEBIS                                                                                                    |                                                                                                    | Neue Suche N                             | EBIS-Bibliotheken      | Artikel und mehr? | Hilfe Andere Kataloge                                     | Sprache: De                |
| Bücher, Zeitschriften, Bilder Artikel u                                                                            | id mehr Alles                                                                                                    |                                          |                        |                   |                                                           |                            |
| solarenergie                                                                                                    | FHNW                                                                                                    | Suche E                                  | rweiterte Suche        |                   |                                                           |                            |
| Alle v enthält v in aller                                                                                          | Feldern                                                                                                    |                                          |                        |                   |                                                           |                            |
| Ergebnisse 1 - 10 von 195 FHNW                                                                                     | sortiert nac                                                                                                    | :h:Relevanz 🗸                            |                        | 12345             | Meine Ergebnisse                                          | einschränken:              |
| Solarenergie<br>2005<br>Standorte & Bestellung Details<br>Video                                                    |                                                                                                    |                                          |                        |                   | Verfügbarkeit<br>Ausleihbar / Nutzur<br>Online Ressourcen | (11) (192)                 |
| Solarenergie : ALS-Werkmappe<br>Gerd Schenk<br>[ca. 2005]                                                          |                                                                                                    |                                          |                        |                   | FHNW Campusbibl<br>Windisch (110)<br>FHNW Hochschulb      | iothek Brugg-<br>ibliothek |
| Buch Standorte & Bestellung Details                                                                                | Ergebnisse 1 - 10 von 11 FHNW<br>Eingeschränkt nach: Verfügbarkeit: Online Ressourcen                                                                                                    | sor                                      | tiert nach: Relevanz 🗸 |                   | 12 +                                                      | )                          |
| Image: Solarenergie : Grun Robert Stieglitz; Volker Heinzel 2012         Buch       Standorte & Bestellung Details | Solare Technologien für Gebäude : Grundlagen<br>Ursula Eicker<br>Mehrere<br>Versionen     Solare Technologien für Gebäude : Grundlagen<br>Ursula Eicker<br>Mehrere Versionen gefunden<br>Klicken Sie auf den Titel oder den Link rechts, um d | und Praxisbeispiele<br>liese anzuzeigen  |                        | Es gibt 2         | Versionen dieses Dokuments                                | iothek (58)<br>(54)        |
|                                                                                                    | Journal of solar energy engineering     American Society of Mechanical Engineers     1980-     Tattachiff Opline Resource Standards & Restellung December 2015                                                                                | stolle                                   |                        |                   |                                                           |                            |
|                                                                                                    | Sonne, Wind & Wärme : das Branchen-Magazin     2000-     Online Ressource Standorte & Bestellung De                                                                                                    | für alle erneuerbaren Energien<br>etails |                        |                   |                                                           |                            |
|                                                                                                    | Zeitschrift                                                                                                    |                                          |                        |                   |                                                           |                            |

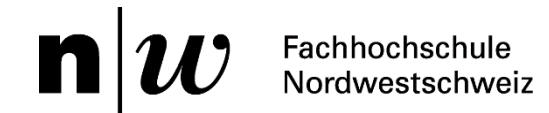

#### elektronische Ressourcen an der FHNW

#### Schritt 2: Über Online Ressource führt ein Link zum E-Book

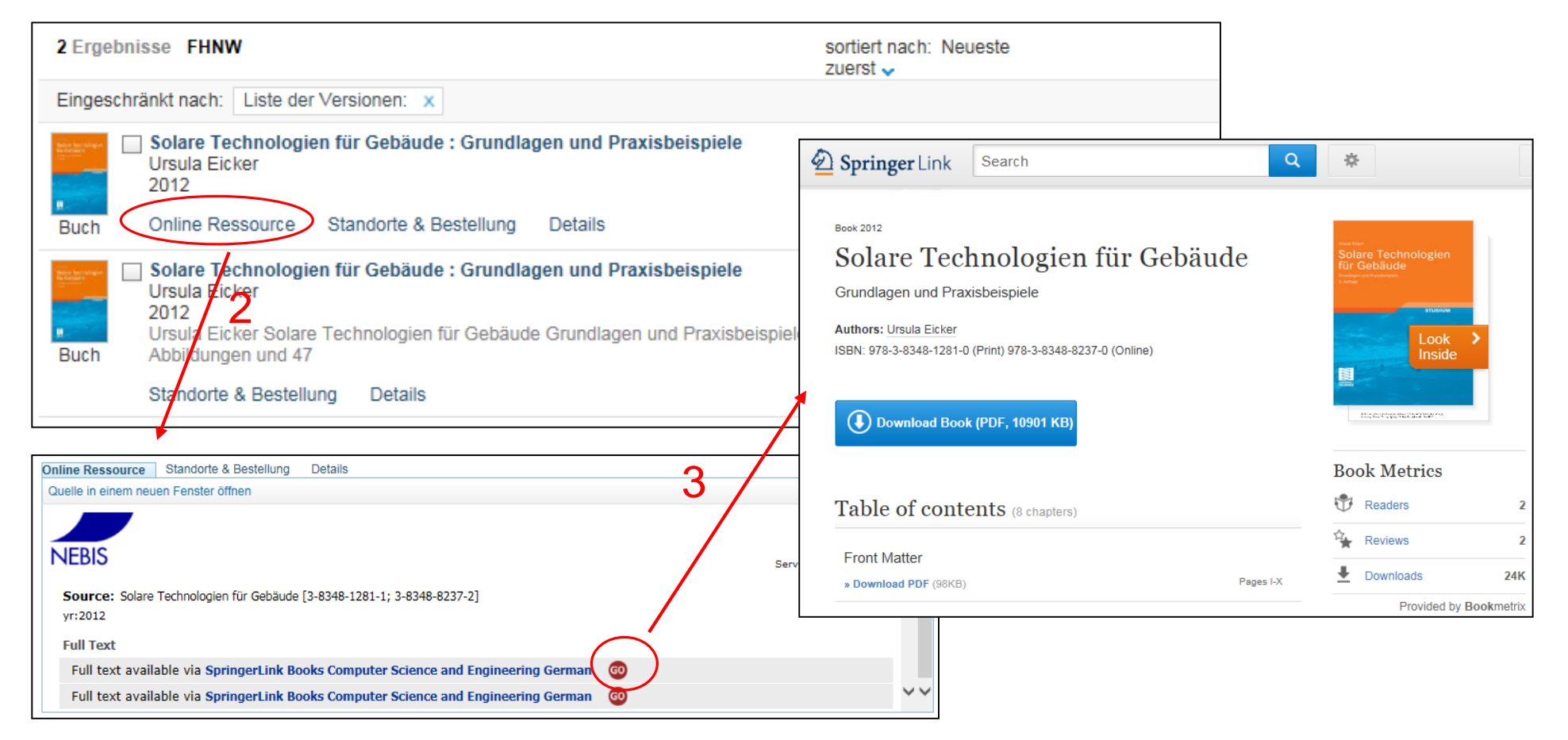

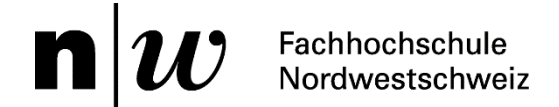

### **Recherche in Fachdatenbank**

#### **Schritt 1: Definition der Suchbegriffe**

- Suchbegriffe wählen: Ober- und Unterbegriffe, Synonyme, Übersetzung ins Englische
- Mithilfe Wörterbücher (Swissuniversities Ressourcen nach Quellentyp <u>Nachschlagewerke</u>)

|              | Deutsch             | Übersetzung                | Synonym     | Beziehung                                |
|--------------|---------------------|----------------------------|-------------|------------------------------------------|
| Oberbegriff  | Erneuerbare Energie | renewable energy           |             | SFOE = Swiss federal office<br>of energy |
| Ausgangslage | Solarenergie        | solar energy               | solar power |                                          |
| Unterbegriff | Solarzellen         | solar cells                |             |                                          |
| Unterbegriff | Photovoltaikanlage  | solar photovoltaic systems |             | SHS = solar home systems                 |

Eine Recherche in Fachdatenbanken ist geeignet für die Vertiefung eines Themas. Die Suchbegriffe sollten genau definiert werden, mit einem allgemeinen Begriff werden zu viele Treffer angezeigt.

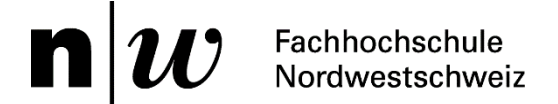

### **Recherche in Fachdatenbank**

#### Schritt 2: Auswahl der Informationsquelle

Webseite der Campusbibliothek Brugg-Windisch -> E-Ressourcen -> Datenbanken <u>http://www.fhnw.ch/campus-brugg-windisch/bibliothek/recherche/e-ressourcen/datenbanken</u>

#### Auswahl: <u>Web of Science</u>

| Web of Science Core C | ollection                                                                                                    |
|-----------------------|----------------------------------------------------------------------------------------------------|
| Thematik              | Kunst, Geistes-, Sozialwissenschaften, Medizin, Naturwissenschaften und Technik                                                                                                    |
| Тур                   | Literaturhinweise und Zitationsanalyse                                                                                                    |
| Quellen               | <ul> <li>über 90 Mio. Referenzen inkl. über 160'000 Konferenzberichte</li> <li>Zeitschriftenartikel</li> <li>Konferenzberichte</li> <li>Bücher</li> </ul>                                                                                     |
| Zeitspanne            | Science Citation Index: 1900-<br>Social Science Citation Index: 1956-<br>Arts & Humanities Index: 1975-<br>Conference Proceedings Citation Index- Science: 1900-<br>Conference Proceedings Citation Index- Social Science & Humanities: 1900- |
| Aktualisierung        | wöchentlich                                                                                                    |
| Sprache               | Englisch                                                                                                    |
| Zusatzinformation     | Videoanleitungen                                                                                                    |

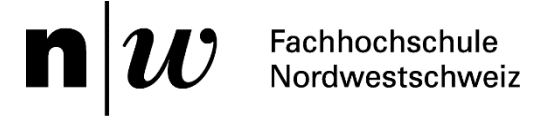

| <b>Recherche in Fachdaten</b>                                                      | Sort by: Relevance -                                                                                                    | ✓ Page 1 of 41 ▶                                                            |
|------------------------------------------------------------------------------------|----------------------------------------------------------------------------------------------------|-----------------------------------------------------------------------------|
| Schritt 3: Suche                                                                   | □ Select Page 🗗 🗹 Save to EndNote online 🗸 Add to Marked List                                                                                                    | E Analyze Results                                                           |
| WEB OF SCIENCE™                                                                    | <ul> <li>Application of BP Neural Network Fault Diagnosis in Solar Photovoltaic System<br/>By: Wu, Yuchuan; Lan, Qinli; Sun, Yaqin<br/>Edited by: Guo, S; Fukuda, T; Yo, Y; et al.<br/>Conference: IEEE International Conference on Mechatronics and Automation Location: Changchum, PEOPLES R<br/>CHINA Date: AUG 09-12, 2009<br/>Sponsor(s): IEEE; IEEE Robot &amp; Automat Soc; Changsha Univ Scie &amp; Technol; Kagawa Univ; Natl Nat Sci Fdn China;<br/>Chinese Assoc Automat; Robot Soc Japan; Japan Soc Mech Engn; Japan Soc Precis Engn; Soc Instrument &amp; Control<br/>Engineers; Harbin Engn Univ; Univ Elect Commun; Univ Elect Sci &amp; Technol China; Beijing Univ Technol; Jilin Univ;<br/>Kagoshima Univ; Harbin Inst Technol; Assoc Young Sci &amp; Technol<br/>2009 IEEE INTERNATIONAL CONFERENCE ON MECHATRONICS AND AUTOMATION, VOLS 1-7, CONFERENCE<br/>PROCEEDINGS Pages: 2581-2585 Published: 2009<br/>OvidLinkSolver: View Abstract     </li> </ul> | Times Cited: 6<br>(from Web of Science Core<br>Collection)<br>Usage Count ~ |
| Search Web of Science™ Core Collection ✓                                           | 2. Optimization of Tilt Angle for installation of Solar Photovoltaic system for six sites in India     By: Yadav, Amit Kumar; Malik, Hasmat     Book Group Author(s): IEEE     Conference: International Conference on Energy Economics and Environment Location: Greater Noida, INDIA Date:     MAR 26-28, 2015     Sponsor(s): Galgotias Coll Engn & Technol Dept Elect & Elect Engn     2015 INTERNATIONAL CONFERENCE ON ENERGY ECONOMICS AND ENVIRONMENT (ICEEE) Published: 2015     Ovid LinkSolver: View Abstract                                                                                                    | Times Cited: 0<br>(from Web of Science Core<br>Collection)<br>Usage Count ~ |
| "solar photovoltaic system*"                                                       | Topic ~ Search                                                                                                    |                                                                             |
| TIME SPAN            • All years             From 1900             • MORE SETTINGS | + Add Another Field Reset Form<br>ruppe (Suchphrase): muss in "<br>eschlossen werden: sucht nach dem<br>f, z.B. "Vereinigte Staaten"<br>halter (Trunkierung): * lässt<br>ng offen. Geben Sie energ* ein, um<br>energy, energies, etc. zu suchen.<br>htzt einen einzelnen Buchstaben.<br>n Sie wom?n ein, um nach woman,<br>n, etc. zu suchen.                                                                                                    |                                                                             |

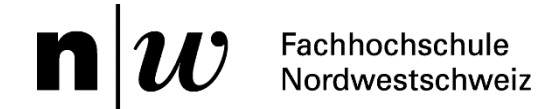

#### **Recherche in Fachdatenbank**

#### Schritt 4: Suchresultat analysieren

- Treffer ansehen mit Klick auf Titel / View Abstract
- Inhalt beurteilen mit eigenem

#### Fachwissen

| WEB OF SCIENC                                                                                         | By: Kougias, I (Kougias, Ioannis) <sup>[1]</sup> ; Szabo, S (Szabo, Sandor) <sup>[1]</sup> ; Monforti-Ferrario, F (Monforti-Ferrario, Fabio) <sup>[1]</sup> ; Huld, T (Huld, Thomas) <sup>[1]</sup> ; Bodis, K         (Bodis, Katalin) <sup>[1]</sup> RENEWABLE ENERGY         Volume: 87 Pages: 1023-1030 Part: 2 Special Issue: SI         DOI: 10.1016/j.renee.2015.09.073         Published: MAR 2016                                                                                | 1 Times Cited<br>29 Cited References<br>View Related Records                                                                                  |
|----------------------------------------------------------------------------------------------------|----------------------------------------------------------------------------------------------------|----------------------------------------------------------------------------------------------------|
| Results: 128<br>(from All Databases)<br>You searched for: TOPIC: (stud*<br>"solar energy" europe)More | Sort by:       Publication Date newest to oldest         Abstract         Key global energy, environmental and sustainability targets are closely related to the development of Renewable Energy Sources (RES). This includes         reduction of Greenhouse Gas emissions and safe energy provision in a sustainability targets are closely related to the development of Renewable Energy Sources (RES). This includes         select Page       Save to         Save to       Save to | All Times Cited Counts<br>1 in All Databases<br>1 in Web of Science Core Colle<br>0 in BIOSIS Citation Index<br>0 in Chinese Science Citation |
| Refine Results Search within results for                                                              | <ul> <li>I. Global applicability of solar desal<br/>By: Pugsley, Adrian; Zacharopoulos, Ag<br/>RENEWABLE ENERGY Volume: 88<br/>Ovid LinkSolver</li> <li>View Abstract</li> <li>View Abstract</li> <li>A the option of the complementarity (66.4%). (C) 2015 The Authors. Published by Elsevier Ltd.</li> <li>Keywords</li> </ul>                                                                                                    | Database<br>0 in Data Citation Index<br>0 in Russian Science Citation Ir<br>0 in SciELO Citation Index<br>Usage Count<br>Last 180 Days: 11    |
| Databases (                                                                                           | Author Keywords: Renewable energy sources (RES); Complementary RES; Optimization; Hybrid; Small hydropower  Systems By: Navarro, Lidia; de Gracia, Alvaro; Ci IMPACT RENEWABLE ENERGY Volume: 88  IMPACT IMPACT IMPACT INFORMATION: HYBRID SYSTEM; ENERGY; POWER; WIND; FEASIBILITY; PERFORMANCE; MODULES; EUROPE:                                                                                                    | Since 2013: 11<br>Learn more                                                                                                    |
| Research Domains  SCIENCE TECHNOLOGY SOCIAL SCIENCES ARTS HUMANITIES Refine                           | Ovid Link Solver:       View Abstract         3.       A methodology for optimization of the complementarity between small-hydropower plants and solar<br>PV systems       Times Cited: 1<br>(from All Databases)         By: Kougias, Ioannis; Szabo, Sandor; Monforti-Ferrario, Fabio; et al.<br>RENEWABLE ENERGY Volume: 37 Special Issue: SI Pages: 1023-1030 Part: 2 Published: MAR 2016       Usage Count ~         Ovid Link Solver:       View Abstract       View Abstract       |                                                                                                    |

solar PV systems

A methodology for optimization of the complementarity between small-hydropower plants and

**Citation Network** 

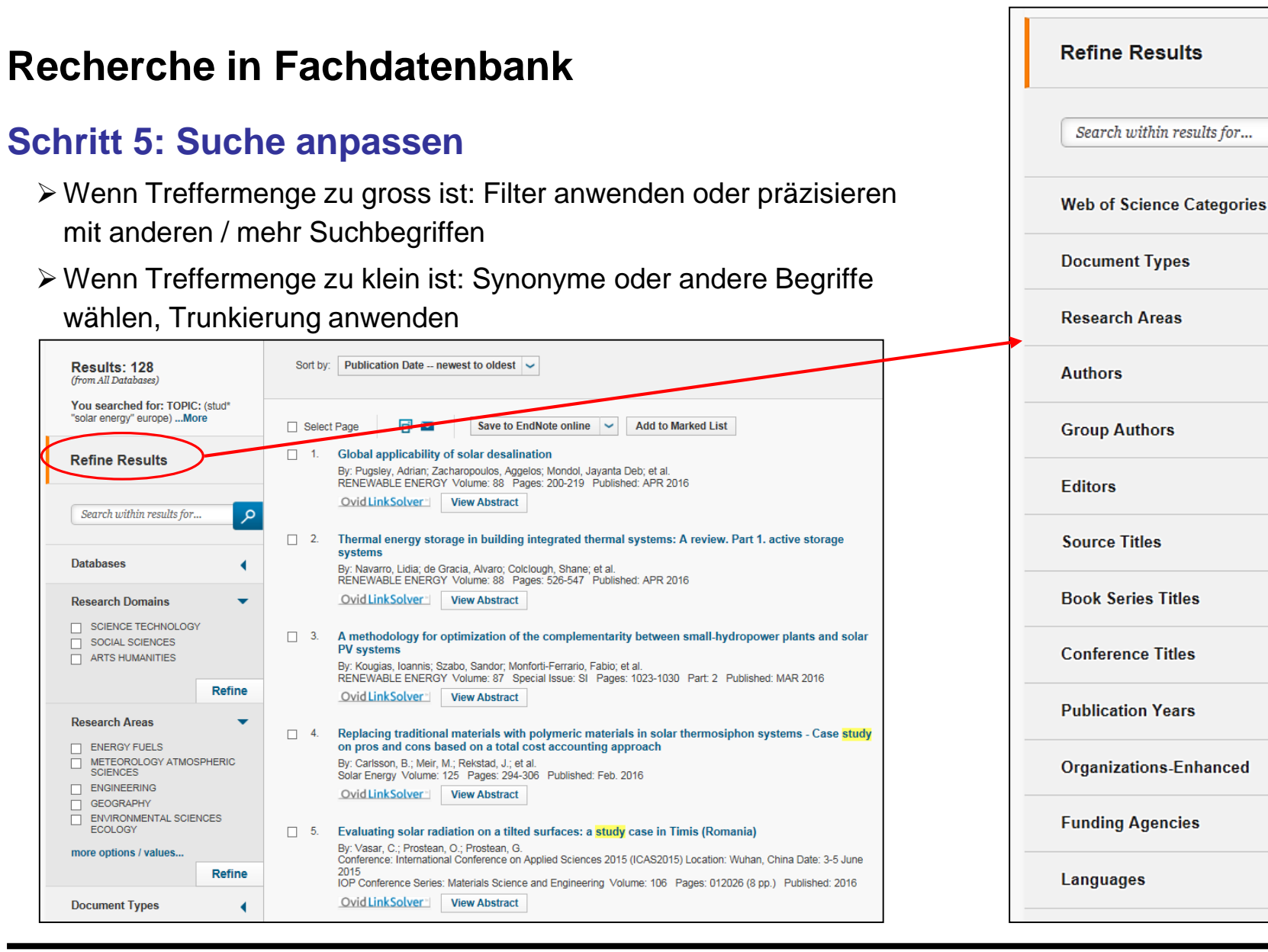

#### Campusbibliothek Brugg-Windisch

مر

4

4

<

4

4

<

4

4

<

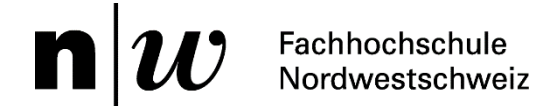

#### **Recherche in Fachdatenbank**

#### Von der Referenz zum Volltext

> Wenn kein Volltext angezeigt wird, kann der Nachweis mit der Funktion Ovid LinkSolver überprüft werden: Link zu Volltext ausserhalb der Datenbank oder Bestand in NEBIS

|                                                                                                    | ScienceDire                    | CCC Journals Books Shopping cart 🖬 Sign                                                                                                    |
|----------------------------------------------------------------------------------------------------|--------------------------------|----------------------------------------------------------------------------------------------------|
|                                                                                                    |                                | Export  Search ScienceDirect Advanced search                                                                                                    |
| 1. Retrieval of surface solar irradiance, based on satellite-derived cloud informa By: Nikitidou, E : Kazantzidis, A : Tzoumanikas, B : et al. |                                | Energy                                                                                                    |
| ENERGY Volume: 90 Pages: 776-783 Part: 1 Published: OCT 2015                                                                                   |                                | Volume 90, Part 1, October 2015, Pages 776–783                                                                                                    |
|                                                                                                    | Retrieval                      | of surface solar irradiance, based on satellite-derived                                                                                                    |
| 2. Voltage rise mitigation for solar PV integration at LV grids Studies from VNI                                                               | cloud info                     | rmation, in Greece                                                                                                    |
| Journal of 1 Ovid LinkSolver™ 11-4:                                                                                                    | E. Nikitidou <sup>s</sup> , A. | Gast 🖉                                                                                                    |
| Ovid Link Volitext                                                                                                    | doi:10.1016/j.er               | NEBIS                                                                                                    |
| Showing links for:                                                                                                    |                                | Neue Suche   NEBIS-Bibliotheken   Artikel und mehr?   Hilfe   Andere Kataloge                                                                                      |
| Retrieval of surface solar irradiance, based on satellite-der                                                                                  |                                | Bücher, Zeitschriften, Bilder         Artikel und mehr         Alles           0360-5442           Alle NEBIS-Bibliotheken          Suche                          |
| Nikitidou                                                                                                    |                                | Alle  enthält  in allen Feldern                                                                                                    |
| ISSN:0360-5442                                                                                                    |                                | 1 Ergebnisse Alle NEBIS-Bibliotheken                                                                                                    |
| Full Text <u>Publisher's Website (CrossRef)</u> Nachweis in     NEBIS                                                                          |                                | sortiert nach: Relevanz v<br>Energy : the international journal : technologies, resources ,<br>reserves, demand, impact, conservation, management, policy<br>1976- |
| Library Holdings <u>     NEBIS ISSN</u>                                                                                                    | _                              | Zeitschrift Online Ressource Standorte & Bestellung Details 1 Ergebnisse Alle NEBIS-Bibliotheken                                                                   |

Campusbibliothek Brugg-Windisch

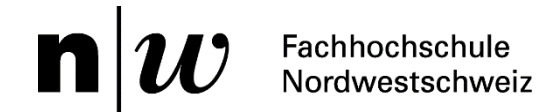

### EZB – Elektronische Zeitschriftenbibliothek

#### elektronische Zeitschriften an der FHNW

> alle E-Journals der FHNW sind in der EZB aufgeführt

http://rzblx1.uni-regensburg.de/ezeit/?colors=3

| Zeitschriften<br>Zeitschriftensuche<br>Liste nach Fachgebiet<br>Liste nach Alphabet<br>Liste neuer EZB-Titel<br>Fibliothek | Zeitschrift       suchen       Erweiterte Suche         Zeitschriftenliste nach Fachgebiet       Anzahl         Fachgebiet       Anzahl         Allgemeine und vergleichende Sprach- und Literaturwissenschaft. Indogermanistik. Außereuropäische Sprachen und Literaturen       1846 |                              | <ul> <li>Fachhochschule</li> <li>Nordwestschweiz</li> <li>freigeschaltet</li> <li>nur für einen Teil der</li> <li>erschienenen Jahrgänge</li> <li>zugänglich</li> </ul> |
|----------------------------------------------------------------------------------------------------|----------------------------------------------------------------------------------------------------|------------------------------|----------------------------------------------------------------------------------------------------|
| Ansprechpartner                                                                                                    | Allgemeines, Fachübergreifendes 2210 Anglistik Amerikanistik                                                                                                    |                              | OOO nicht zugänglich                                                                                                    |
| Zeitschrift vorschlagen<br>Bibliothek auswählen                                                                            | Archäologie     782       Suchkriterien     782                                                                                                    |                              | Nutzungsbedingungen                                                                                                    |
| Möglichkeiten: Su<br>Zeitschriften, alph<br>Liste, Liste nach F                                                            | che nach<br>abetische<br>Fachgebiet                                                                                                    | itel<br>27.7 : Zeitschrift f | ür Bibliothekskultur = Journal for Library                                                                                                    |
|                                                                                                    | Fachgebiete einschränken                                                                                                    | 7: das Stadtmana             | zin für Jena und Region                                                                                                    |
|                                                                                                    | Auswahl an Fachgebieten:         Allgemeine Sprach- und Literaturwissenschaft         Allgemeines, Fachübergreifendes         Anglistik. Amerikanistik         Archäologie         Archäologie         Archäelege         Ihre Auswahl:         Eingabe löschen         Suche starten | 800 FLOWERS.CC               | OM, Inc. SWOT Analysis (via EBSCO Host)                                                                                                    |

18

Ampelfarben sagen aus, ob

die Zeitschrift an der FHNW zugänglich ist oder nicht

- Die Volltexte der Zeitschriften sind

🔽 🔘 💭 für Angehörige der

☑ ●○○ frei zugänglich

### Kostenübersicht

#### Kosten

- Zugang zu lizenzierten Volltexten ist kostenlos.
- Bestellung von Medien innerhalb des <u>NEBIS-Ausleihverbunds</u> (Kurierdienst) kostenlos. Alle anderen sind kostenpflichtig oder nur vor Ort abholbar.
- Bestellung von Medien aus Bibliotheken ausserhalb des NEBIS-Verbunds sind kostenpflichtig -> <u>swissbib.ch</u>
- Bestellung von Zeitschriftenartikeln:
  - Über NEBIS-Katalog ist kostenpflichtig (siehe Gebührenordnung der Bibliotheken). Bestellbar über den Link Kopierauftrag (falls vorhanden)
  - Falls Sie selber keinen Weg von der Referenz zum Volltext und in NEBIS finden können Sie: Kopie über die Fernleihe der ETH-Bibliothek bestellen: <u>http://www.library.ethz.ch/wpeth/form/2</u> Im Gebiet BS/BL Kopien bestellen: <u>http://www.ub.unibas.ch/ub-</u> <u>hauptbibliothek/dienstleistungen/kopienversand/</u>

Subito: Persönliches Konto erstellen -> Artikel und Rechnung direkt an eingegebene Adresse <u>http://www.subito-doc.de/index.php</u>?

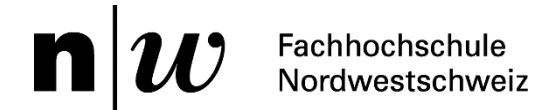

# Überblick

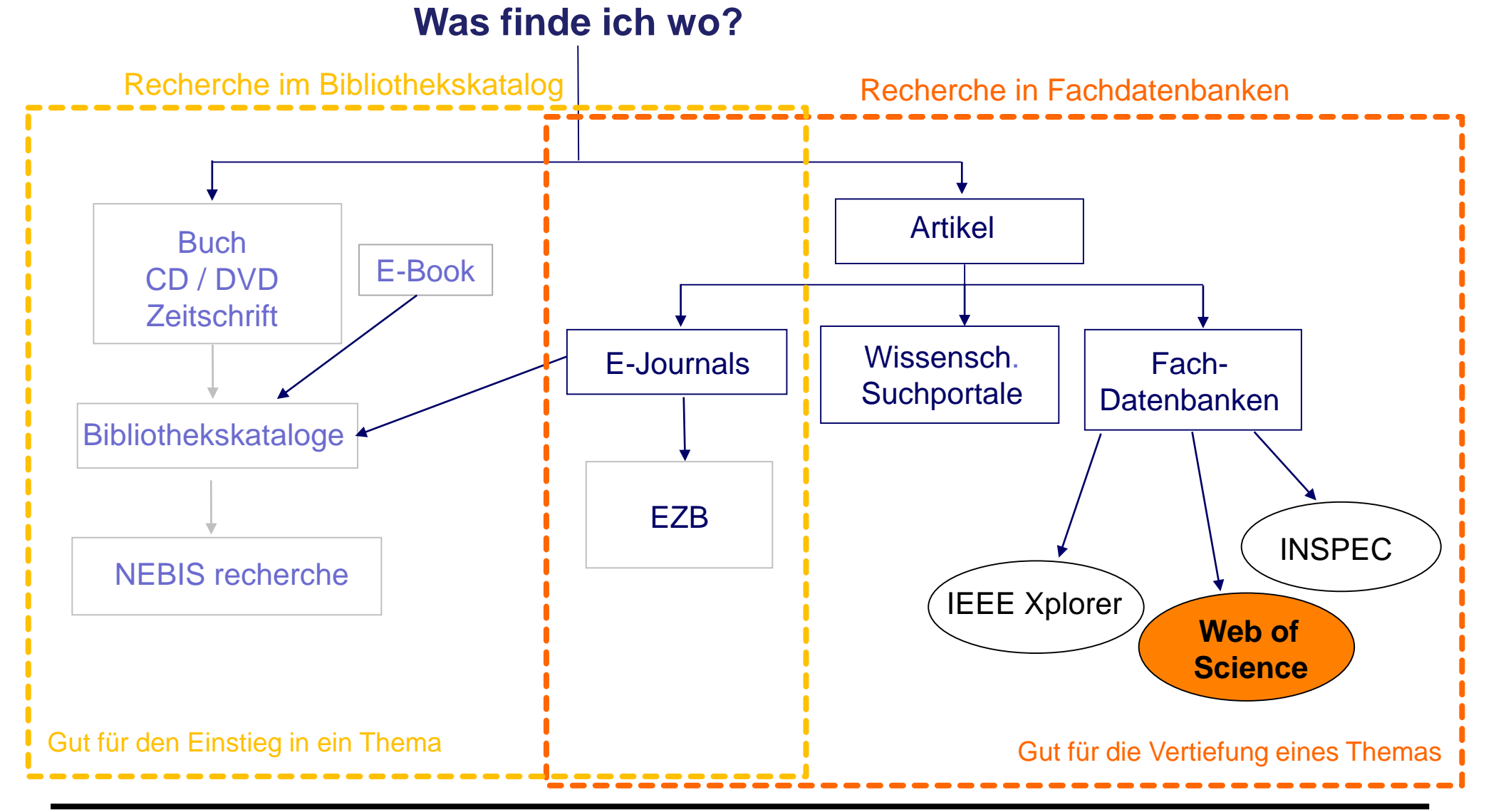

Campusbibliothek Brugg-Windisch

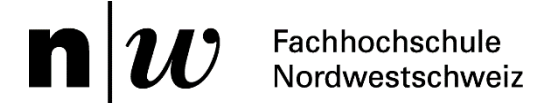

### Übersicht Literaturverwaltungsprogramme

Ein Literaturverwaltungsprogramm unterstützt die Arbeit...

- ✓ bei der Suche der Referenzen
- ✓ beim Sammeln und Verwalten der Referenzen
- ✓ beim Austausch der Referenzen
- ✓ beim Erstellen der Literaturverweise und Bibliographie

## Übersicht Literaturverwaltungsprogramme

### **Empfohlene Programme:**

Zotero: kostenlose Zusatz-Software (Plug-in) für Firefox-Browser, direktes Erfassen von Einträgen im Web-Browser, teilen von Referenzlisten

Mendeley: kostenlos, webbasiert oder Programm für Betriebssysteme Windows, Mac OS X, Linux und Apps für iPhone, iPad, anhängen von Originalartikeln, teilen von Referenzenlisten

EndNote: kostenpflichtiges Programm für Betriebssysteme Windows, Mac OS X, anhängen von Originalartikeln und Synchronisieren mit EndNote Web (kostenlos) möglich

<u>Citavi</u>: kostenpflichtiges Programm für Betriebssystem Windows, teilen von Referenzen, Dokumente speichern, Webseiten im PDF-Format sichern möglich